# Kurzanleitung Touch R700 / Navi 900 Opel OnStar

Im Startbildschirm finden Sie Anwendungen, einschließlich Audio, Telefon und Navigation. Sie können sie durch Drücken auf die Symbole im Touchscreen auswählen.

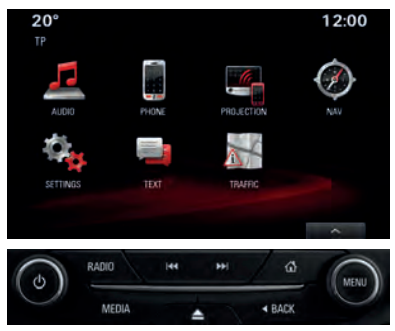

Verfügbare Bedienelemente:

**RADIO**: Wechselt zum Radio. Wiederholtes Drücken wechselt zwischen FM, AM und DAB.

MEDIA: Wechselt zu den Medien. Wiederholtes Drücken wechselt zwischen CD, USB, Bluetooth<sup>®</sup>-Audio oder AUX.

Gedrückt halten (ca. 2 Sekunden), um auf Apple CarPlay<sup>™</sup> zu wechseln.

**BACK**: Zurück zum übergeordneten Menü.

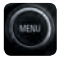

Zum Blättern in Listen drehen. Zur Auswahl eines Listenelements drücken.

## Audio

Giffnen Sie den Hauptbildschirm der aktuellen Audioquelle.

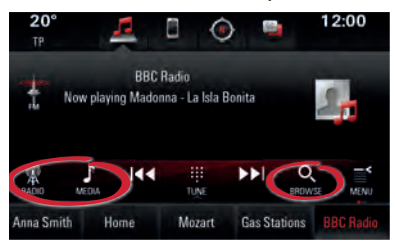

Ändern Sie die Audioquelle durch Drücken auf **RADIO** oder **MEDIEN**.

Öffnen Sie die Liste der Radiosender oder Mediendateien durch Drücken auf **SUCHEN**.

## Mobiltelefone

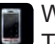

Wechseln Sie zum Telefon-Hauptbildschirm.

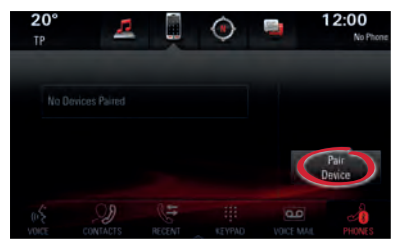

Um ein Mobilgerät über Bluetooth<sup>®</sup> zu koppeln, **Gerät verbinden** wählen und die Anweisungen befolgen. Sicherstellen, dass Bluetooth<sup>®</sup> und alle notwendigen Einstellungen auf dem Mobilgerät aktiviert sind.

Nach der Kopplung müssen bestimmte Geräteeinstellungen auf dem Gerät aktiviert werden (z. B. Telefonbuch).

# Favoriten

Favoriten sind unten aufgelistet.

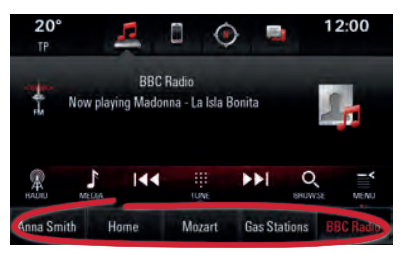

Radiosender, Telefonkontakte, Künstler, Playlists, Navigationsziele usw. können als Favoriten gespeichert werden.

### Favoriten anzeigen

Wenn die Favoriten ausgeblendet sind:

• Auf die Taste "Anzeigen" am unteren Bildschirmrand drücken oder

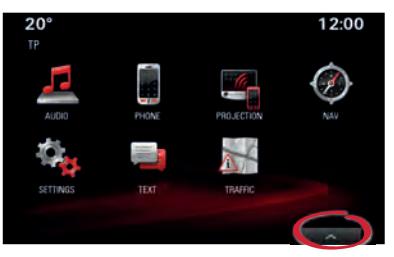

 den Interaktionsbalken nach oben ziehen.

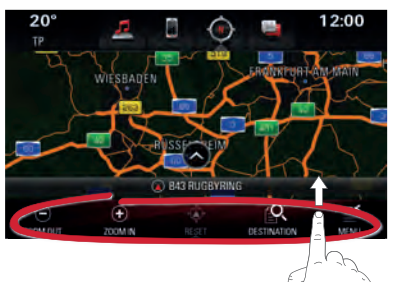

### Favoriten speichern

So lange auf einen Favoriten drücken, bis ein Piepton anzeigt, dass er als Favorit gespeichert wurde.

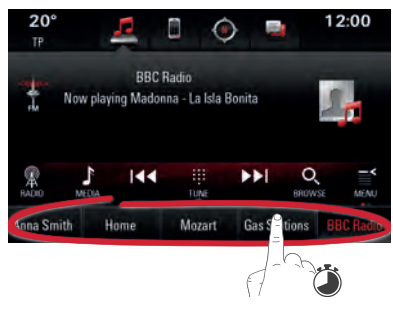

Wenn mehr als ein Bildschirmelement als Favorit gespeichert werden kann (z. B. Kontakte), werden Sie aufgefordert, ein Element zum Speichern auszuwählen.

| Select an Item to Store | Sort |                         |
|-------------------------|------|-------------------------|
| Alex                    | î    | Contacts MyPhone        |
| Alisia                  |      | Change<br>Contacts List |
| Andrea                  |      |                         |
| Anno.                   |      |                         |

# Navigation

Hinweis: Gilt nicht für Touch R700.

Auf der Navigationskarte **ZIEL** wählen, um verschiedene Arten von Zielen (z. B. eine Adresse oder ein Sonderziel) einzugeben.

## Sprachsteuerung

ℰ am Lenkrad drücken, um die Sprachsteuerung zu starten. Auf das Signal warten, bevor Sie sprechen. Gültige Befehle werden im Hilfe-Bildschirm angezeigt.

#### Audio, Mobiltelefon und Navigation

Sagen Sie beispielsweise zum Anrufen eines Kontakts "Max Meier anrufen". Um Musik wiederzugeben, sagen Sie "Interpret Mozart abspielen".

Um die Navigation zu starten, sagen Sie z. B. "Finde Adresse Berlin, Parkstraße 1".

### Sprachsteuerung am Smartphone

k am Lenkrad gedrückt halten, um die Smartphone-Sprachsteuerung (z. B. Siri) zu aktivieren, während das Mobiltelefon entweder über Bluetooth® verbunden ist oder während Sie Apple CarPlay<sup>™</sup> verwenden.

# Apple CarPlay<sup>™</sup>

Mit Apple CarPlay<sup>™</sup> kann mit dem Infotainment System auf zertifizierte Apps von kompatiblen Apple iPhones (iPhone 5 oder neuer) zugegriffen werden. Überprüfen Sie online, ob Apple CarPlay™ in Ihrem Land verfügbar ist.

So verwenden Sie Apple CarPlay™:

- 1. Sicherstellen, dass Apple CarPlay™ im Infotainment System aktiviert ist. Auf EINSTELLUNGEN auf dem Startbildschirm drücken und dann Apple CarPlay wählen.
- 2. Das Apple iPhone mithilfe des USB-Kabels am USB-Anschluss anschließen. Das werkseitig mitgelieferte USB-Kabel des Geräts verwenden. Kabel aus dem Zubehörmarkt oder von

Drittanbietern funktionieren möalicherweise nicht.

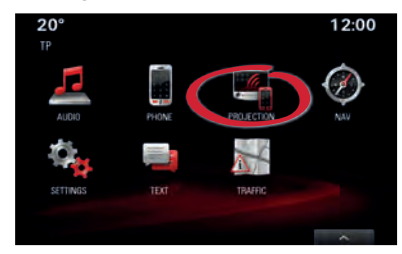

Das **PROJEKTION**-Symbol auf dem Startbildschirm wechselt zu Apple CarPlay<sup>™</sup>. Um zu starten, auf das Symbol auf dem Startbildschirm drücken oder 🖾 gedrückt halten.

drücken, um zum Startbildschirm des Infotainment Systems zu wechseln.

### Instrumentendisplay

Das Instrumentendisplay bietet Zugriff auf Funktionen wie Audio, Mobiltelefon und Navigation. Die Funktionen bedienen Sie mit dem Fünf-Wege-Bedienelement auf der rechten Seite des Lenkrads.

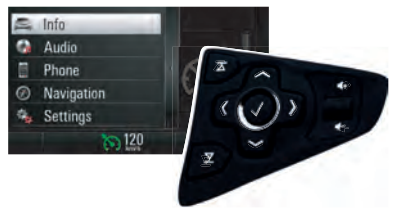

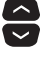

🔽 Wählt Menüpunkte aus.

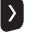

Öffnet ein Untermenü

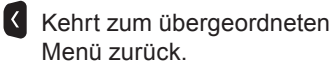

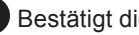

Bestätigt die Auswahl.

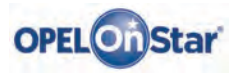

Hinweis: Gilt nur, wenn Ihr Fahrzeug mit Opel OnStar ausgestattet ist. Der 4G/LTE WLAN-Hotspot ist möglicherweise nicht in allen Ländern verfügbar.

OnStar ist Ihr persönlicher Konnektivitäts- und Mobilitäts-Assistent.

Wenn Sie sich bei OnStar anmelden möchten, wenden Sie sich bitte an Ihren Opel-Händler, oder drücken Sie on.

#### **OnStar-Tasten**

Es befinden sich drei OnStar-Tasten in der Dachkonsole (oder Innenspiegel) im Fahrzeug.

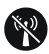

- Das OnStar WLAN-Einstellungsmenü öffnen.
- Eingehenden OnStar-Berateranruf annehmen/ aktuellen beenden.
- Die Standortmaskierung aktivieren. Gedrückt halten, bis Sie eine Sprachaufforderung zum Aktivieren/Deaktivieren der Standortmaskierung hören. Bei aktivierter Funktion wird die Fahrzeugortung lediglich bei einem Notfall an OnStar übertragen. Die Standortmaskierungseinstellung wird beibehalten, bis die Funktion geändert wird.

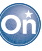

• Eine Verbindung mit einem OnStar-Berater herstellen (z. B. für eine Ferndiagnose, oder um ein Ziel auf Ihr Navigationsgerät herunterzuladen).

### SOS

• Einen Notruf abgeben, der Sie mit einem OnStar-Berater verbindet (z. B. bei einem Unfall oder medizinischen Notfall).

#### **OnStar WLAN-Hotspot**

So verbinden Sie ein Mobilgerät mit dem OnStar WLAN-Hotspot des Fahrzeugs:

- 1. Eine WLAN-Netzwerksuche auf Ihrem Mobilgerät starten.
- 2. Ihren Fahrzeug-Hotspot aus der Liste wählen.
- Das Kennwort auf Ihrem Mobilgerät eingeben, wenn Sie dazu aufgefordert werden.

R drücken, um die OnStar WLAN-Einstellungen zu öffnen und so den Fahrzeug-Hotspot-Namen (SSID) und das Passwort anzuzeigen.

Weitere Informationen über OnStar und Ihr Infotainment System finden Sie in der Betriebsanleitung, on drücken, oder besuchen Sie uns online.

Copyright by ADAM OPEL AG, Rüsselsheim, Germany

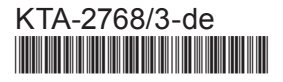